# 学习通 APP 在线考试操作指南

### 一、下载与安装

**第1步**:在应用商店下载"学习通"app并安装

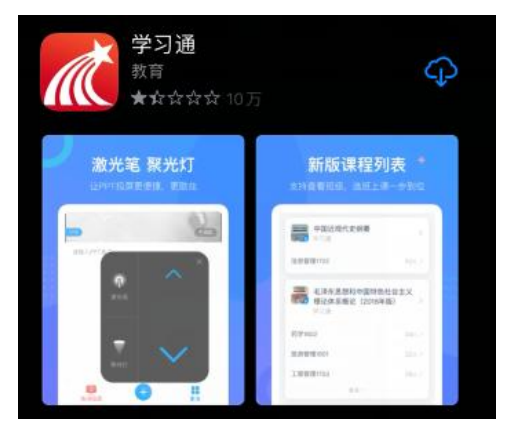

<mark>第2步</mark>:打开安装好的学习通 app

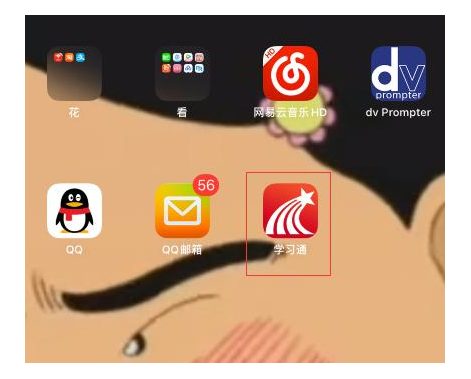

在弹出的对话框中选择同意和允许

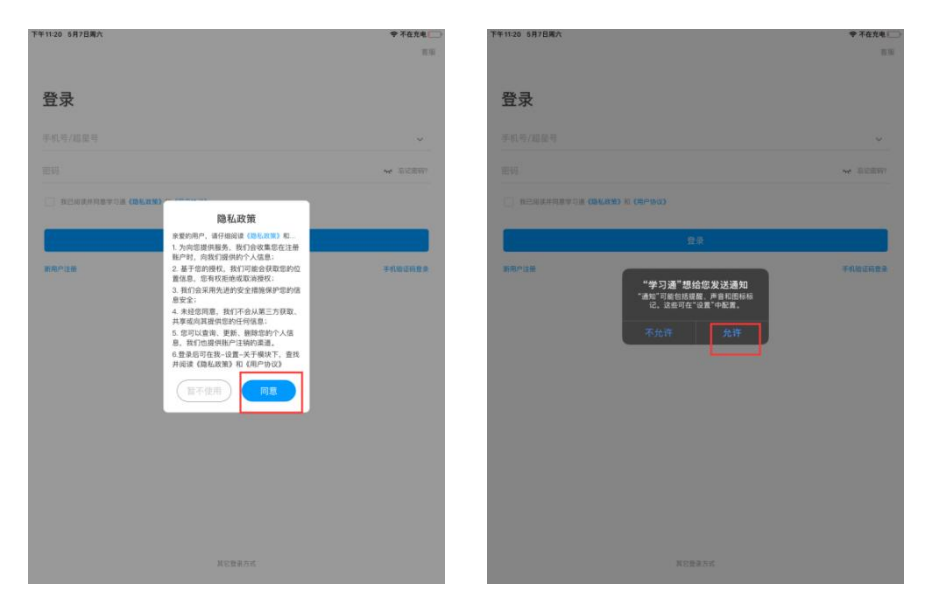

二、登录与考试

#### 第1步: 机构账号登录

1. 选择页面底部一其他登录方式一机构帐号登录

机构帐号(第一栏输入"天津理工大学招生考试系统"
 或"194671"点选)

3. 学号/工号一栏输入学生身份证号码

4. 密码请输入准考证号(准考证号在准考证上显示,前 两位为小写字母lk)

## 5. 完善信息界面选择"跳过"即可,进行登录

| 客服                  | ווי 10:19<br>< =        | く 完善信息 客服                    |
|---------------------|-------------------------|------------------------------|
| 登录                  | 机构账号登录                  | 请完善信息,以便下次可直接用手机号登录或找回<br>密码 |
| 15900398873 ~       | 学号/工号                   | +86 / 手机号                    |
| 密码 😽 忘记密码?          | 密码 <del>v</del> 忘记要吗?   | 验证码 获取 <b>验证码</b>            |
|                     | 我已阅读并同意学习通《隐私政策》和《用户协议》 | 2011                         |
| 登求<br>新用户注册 手机验证码登录 | 登录<br>新用户注册             | Set DV<br>跳过                 |
|                     |                         |                              |
|                     |                         |                              |
|                     |                         |                              |
| 其它登录方式              |                         |                              |

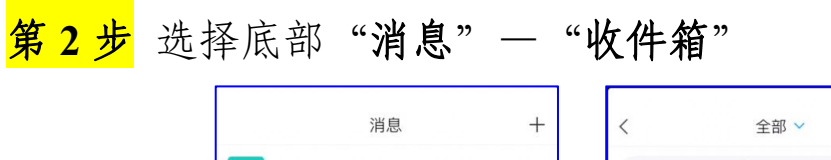

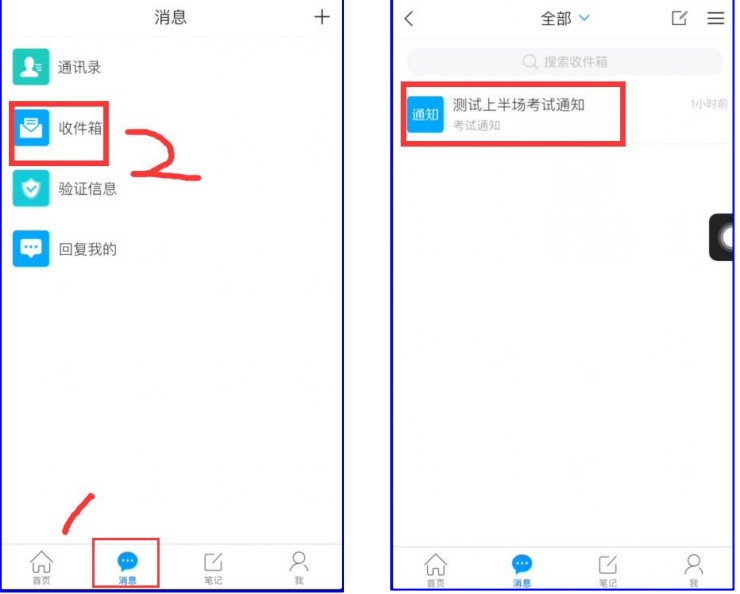

第3步 点击开始考试 仔细阅读考试须知内容,勾选我已阅读并同意,依次点击"开始考试"、"进入考试",见图4, 在图5所示"投射/录制时显示敏感信息"页面中,点击"立即开始"。

考试页面右上方处显示图像采集框,确保考试全程图像 采集框能够采集到人脸信息。此外,使用手指可拖动图像采 集框到其他位置,以防试题信息显示不全。

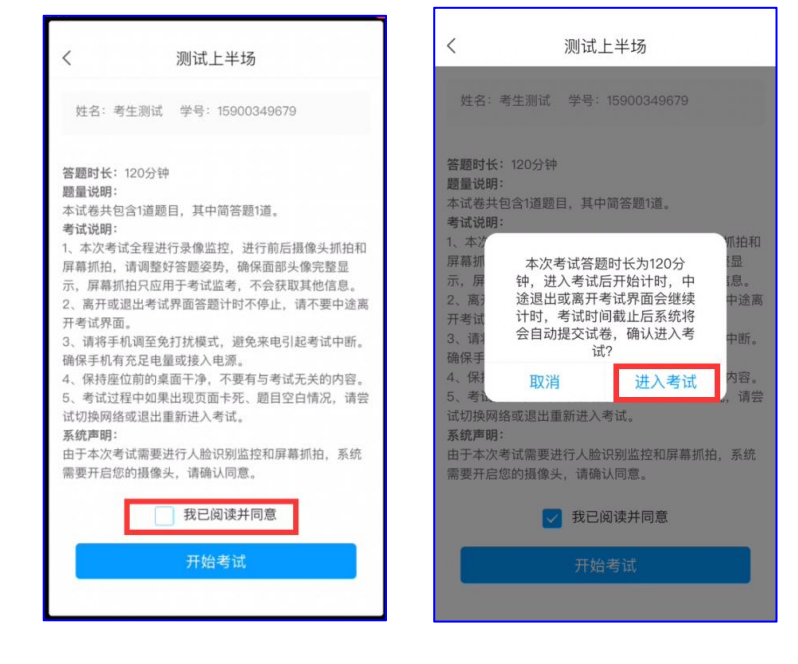

试卷-主观题(简答题、论述题、计算题、写作题等)作
 答方式。

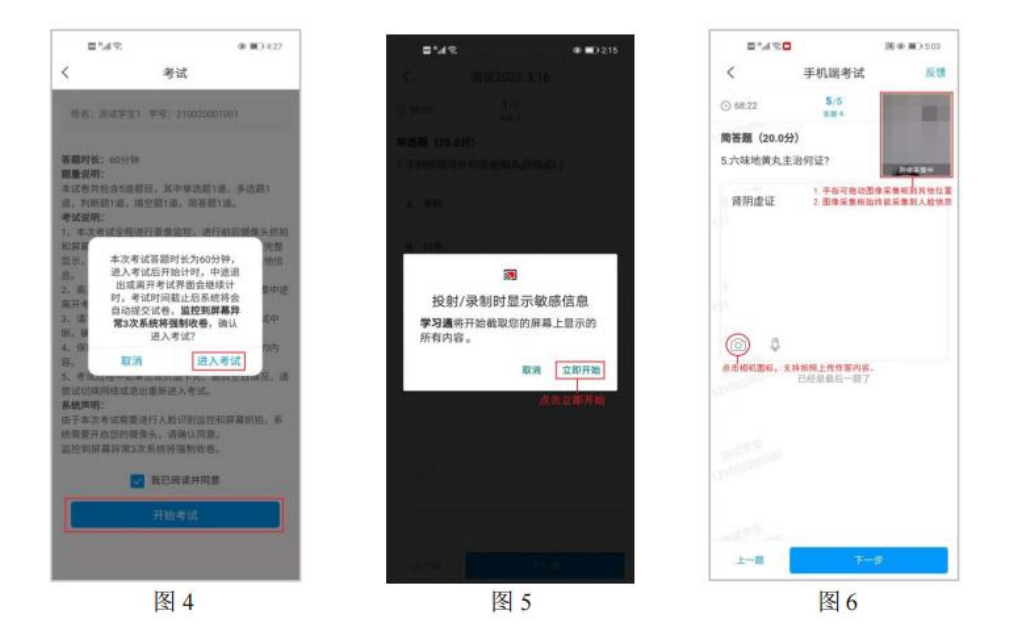

(1)考生可直接在答题框输入做答。

(2)考生把答题结果写在答题纸上,通过点击相机图标, 拍照上传图片,见图 6。

注意: 上传图片须是答题纸个人手写版。

# 试卷-客观题(选择题、填空题、判断题等)作答方式。 考生可直接在系统点选或输入文本

| 22:45                                                                                                    | l 🗢 🕞                                                                                                    | 22:47                                                                                                    |                                                                                                    |                                                                             |
|----------------------------------------------------------------------------------------------------|----------------------------------------------------------------------------------------------------|----------------------------------------------------------------------------------------------------|----------------------------------------------------------------------------------------------------|-----------------------------------------------------------------------------|
| 〈 × 手机端考试                                                                                                    | 反馈                                                                                                    | < ×                                                                                                    | 手机端考试                                                                                                    | 反                                                                           |
| ● 59:40 1/19<br>答题卡                                                                                                    | 100                                                                                                    | <ul><li> 58:18</li></ul>                                                                                                    | 14/19<br>答题卡                                                                                                    | 0                                                                           |
| <b>单选题(3.3分)</b><br>.设P(x,y),Q(x,y)在单连通区域G内具                                                                                                    | <sup>(2)後示演中</sup><br>有一阶连续                                                                                                    | <b>判断题(5.0</b> %<br>14.一般比较器                                                                                                    | <b>})</b><br>計比单限比较器抗干扰                                                                                                    | 国像来集中<br>能力强。()                                                             |
| $\frac{\partial P}{\partial v} = \frac{\partial Q}{\partial x}$                                                                                                    | 曲建和公                                                                                                    | C C R R                                                                                                    | a.KR                                                                                                    |                                                                             |
| P(x,y)dx + Q(x,y)dy = 0 (b) ()                                                                                                    | 100 miles (100 miles ( | A 止佣                                                                                                    |                                                                                                    |                                                                             |
| A 充分但不必要条件;                                                                                                    |                                                                                                    | B 错误                                                                                                    |                                                                                                    |                                                                             |
| B 必要但不充分条件;                                                                                                    |                                                                                                    |                                                                                                    |                                                                                                    |                                                                             |
| C 充分必要条件; 点击;                                                                                                    | 选项处                                                                                                    | 吕天龙                                                                                                    |                                                                                                    |                                                                             |
| D 既非充分也非必要条件.                                                                                                    |                                                                                                    |                                                                                                    |                                                                                                    |                                                                             |
|                                                                                                    |                                                                                                    | 后天忧                                                                                                    |                                                                                                    |                                                                             |
|                                                                                                    |                                                                                                    | H-195                                                                                                    |                                                                                                    |                                                                             |
| 上一題 下一題                                                                                                    |                                                                                                    | L KE                                                                                                    | 下一題                                                                                                    | 2                                                                           |
| 上一题 下一题<br>22:46                                                                                                    | I 奈 ⊡                                                                                                    | 22:47                                                                                                    | 下一题                                                                                                    | ª<br>                                                                       |
| 上→題 下→題<br>22:46<br>× 手机端考试                                                                                                    | ll ♀ □-<br>反馈                                                                                                    | 22:47<br>< ×                                                                                                    | 下一周<br>手机端考试                                                                                                    |                                                                             |
| 止→題<br>22:46<br>× 手机端考试<br>125題 (3.3分)                                                                                                    | .nl ≎ ⊡<br>⊼01                                                                                                    | 22:47<br>< ×<br>⊙ 57:52                                                                                                    | 下一型<br>手机端考试<br>17/19<br>音型+                                                                                                    | יין אין אין אין אין אין אין אין אין אין                                     |
| 止一題<br>22:46<br>× 手机端考试<br>22:69<br>(3.3分)<br>2017は10日 ロ <sup> </sup> x =1/2 用けの                                                                                                    | .ıl ≎ ⊡<br>反11                                                                                                    | 22:47<br>< ×<br>⊙ 57:52<br>阅读理解 (10                                                                                                    | 下一型<br>手机端考试<br>17/19<br><sup>客型+</sup><br>.0分)                                                                                                    | ی<br>ج انہ<br>م                                                             |
| 上一题<br>22:46<br>× 手机端考试<br>1空題 (3.3分)<br>设区域D是由   x = <sup>1</sup> / <sub>2</sub> ,   y  = <sup>1</sup> / <sub>2</sub> 国成的<br>∬ dxdy =                                                                                                    | nu ? □<br>反馈                                                                                                    | 22:47<br>< ×<br>⊙ 57:52<br>阅读理解(10<br>17. Section B(2                                                                                                    | 下一要<br>手机端考试<br>17/19<br>第二十<br>.0分)<br>20Points, 2 Points for                                                                                                    | a<br>                                                                       |
| 上一题<br><b>22:46</b><br>× 手机端考试<br>望題 (3.3分)<br>设区域D是由 <sup> x = 1/2</sup> ,  y = 1/2<br>国成的<br>3分 <sup>1</sup> / <sub>2</sub> <sup>2</sup> / <sub>2</sub> <sup>2</sup> / <sub>2</sub> 国成的                                                                                                    | nt २ ₪<br>反復                                                                                                    | 22:47<br>〈 ×<br>③ 57:52<br>阅读理解 (10<br>17. <u>Section B (</u><br>Directions: Th                                                                                                    | 下一题<br>手机端考试<br>17/19<br><sup>新麗中</sup><br>.0分)<br>20Points, 2 Points for<br>ere are three passages i                                                                                                    |                                                                             |
| 上一題<br><b>22:46</b><br>× 手机端考试<br>望題 (3.3分)<br>设区域D是由 <sup>  x = 1/2</sup> ,   y  = 1/2 国成的<br>(分 <sup>1</sup> / <sub>2</sub> / <sup>1</sup> / <sub>2</sub> / <sup>1</sup> / <sub>2</sub> 国成的<br>(分 <sup>1</sup> / <sub>2</sub> / <sup>1</sup> / <sub>2</sub> / <sup>1</sup> / <sub></sub> | ıll २ ⊡<br>Æði                                                                                                    | 22:47<br>〈 ×<br>③ 57:52<br>阅读理解(10<br>17.Section B(<br>Directions: Th<br>Each passage in<br>unfinished stat                                                                                                    | 手机端考试<br>17/19<br><sup>第四十</sup><br>.0分)<br>20Points, 2 Points for<br>ere are three passages i<br>s followed by five quess<br>ments. For each of the                                                                                                    | ع<br>با ≎ ا<br>پرویورو<br>Each)<br>in this part.<br>tions or<br>m there are |
| 止一題<br><b>下一題</b><br><b>22:46</b><br>× 手机端考试<br>望題 (3.3分)<br>设区域D是由 <sup> x = 1/2</sup> ,  y = 1/2 国成的<br>引分 <sup>5</sup><br>11空<br>adc                                                                                                    |                                                                                                    | 22:47<br>《 ×<br>③ 57:52<br>阅读理解(10<br>17. <mark>Section B(</mark><br>Directions: Th<br>Each passage is<br>unfinished statt<br>four choices m                                                                                                    | 手机端考试<br>17/19<br><sup>第副中</sup><br>.0分)<br>20Points, 2 Points for<br>ere are three passages<br>is followed by five ques<br>ements. For each of the<br>arked A), B), C), and E                                                                                                    | a<br>a<br>a<br>a<br>a<br>a<br>a<br>a<br>a<br>a<br>a<br>a<br>a<br>a          |
| 上一題 下一題<br>22:46<br>× 手机端考试<br>空題 (3.3分)<br>设区域D是由   x  = <sup>1</sup> / <sub>2</sub> ,   y  = <sup>1</sup> / <sub>2</sub> 国成的<br>分 <sup>1</sup> / <sub>5</sub> x                                                                                                    |                                                                                                    | 22:47<br>《 ×<br>③ 57:52<br>阅读理解(10<br>17.Section B(<br>Directions: Th<br>Each passage is<br>unfinished state<br>four choices m<br>decide on the b                                                                                                    | 手机端考试<br>17/19<br>第二十<br>20Points, 2 Points for<br>ere are three passages i<br>s followed by five quess<br>ements. For each of the<br>arked A), B), C), and E<br>est choice and mark th                                                                                                    | a<br>a<br>a<br>a<br>a<br>a<br>a<br>a<br>a<br>a<br>a<br>a<br>a<br>a          |
| 上一题 下一题<br>22:46<br>× 手机端考试<br>1空题 (3.3分)<br>设区域D是由 $ x =\frac{1}{2},  y =\frac{1}{2}$ 国成的<br>3 $(f) \int_{D}^{D} dx dy = $                                                                                                    |                                                                                                    | 22:47<br>< ×<br>⊙ 57:52<br>阅读理解(10<br>17.Section B.(<br>Directions: Th<br>Each passage is<br>unfinished state<br>four choices m<br>decide on the b<br>letter on the An<br>the accent                                                                                                    | 手机端考试<br>17/19<br>第二十<br>.0分)<br>20Points, 2 Points for<br>ere are three passages i<br>s followed by five quess<br>ements. For each of the<br>arked A), B), C), and E<br>est choice and mark th<br>asswer Sheet with a sing                                                                                                    | a<br>a<br>a<br>a<br>a<br>a<br>a<br>a<br>a<br>a<br>a<br>a<br>a<br>a          |
| 上一題<br>22:46<br>× 手机端考试<br>1空題 (3.3分)<br>设区域D是由   x = <sup>1</sup> / <sub>2</sub> ,   y  = <sup>1</sup> / <sub>2</sub> 国成的<br>3分 <sup>1</sup> / <sub>2</sub><br>11空<br>adc<br>在这里输入做答结果                                                                                                    |                                                                                                    | 22:47<br>《 ×<br>③ 57:52<br>阅读理解(10<br>17.Section B(<br>Directions: Th<br>Each passage is<br>unfinished state<br>four choices m<br>decide on the b<br>letter on the <u>An</u><br>the center.                                                                                                    | 手机端考试<br>17/19<br>音量中<br>.0分)<br>20Points, 2 Points for<br>ere are three passages i<br>s followed by five ques<br>ements. For each of the<br>arked A), B), C), and E<br>est choice and mark th<br>tswer Sheet with a sing                                                                                                    | a<br>                                                                       |
| 上一題<br><b>T-題</b><br><b>22:46</b><br>× 手机端考试<br>望題 (3.3分)<br>设区域D是由   x = <sup>1</sup> / <sub>2</sub> ,   y  = <sup>1</sup> / <sub>2</sub> 国成的<br>分 <sup>5</sup> / <sub>5</sub> 公立 =                                                                                                    |                                                                                                    | 22:47         く       ×         ① 57:52         阅读理解(10)         17.Section B ()         Directions: Th         Each passage is         unfinished state         four choices m         decide on the b         letter on the Ar         the center.         第1小题                                                                                                    | 手机端考试<br>17/19<br><sup>第副中</sup><br>.0分)<br>20Points, 2 Points for<br>ere are three passages i<br>s followed by five ques<br>ements. For each of the<br>arked A), B), C), and E<br>est choice and mark th<br>uswer Sheet with a sing<br>第2小题 第34                                                                                                    | A<br>A<br>A<br>A<br>A<br>A<br>A<br>A<br>A<br>A<br>A<br>A<br>A<br>A          |
| 上一題 下一題<br>22:46<br>× 手机端考试<br>建空題 (3.3分)<br>.设区域D是由 <sup> x = 1/2</sup> ,  y = 1/2 風成的<br>                                                                                                    |                                                                                                    | 22:47         く       ×         ③ 57:52         阅读理解 (10)         17. Section B (J)         Directions: The Each passage in unfinished state four choices m decide on the bletter on the All the center.         第1小題         (单选题 2分) can be a great the section of the section of th | 手机端考试<br>17/19<br>第二十<br>.0分)<br>20Points, 2 Points for<br>ere are three passages i<br>s followed by five ques<br>erments. For each of the<br>arked A), B), C), and E<br>est choice and mark th<br><u>uswer Sheet</u> with a sing<br>第2小题 第34<br>According to the text,<br>ool because                                                                                                    | a<br>a<br>a<br>a<br>a<br>a<br>a<br>a<br>a<br>a<br>a<br>a<br>a<br>a          |
| 上一題 下一題  22:46 × 手机端考试  空題 (3.3分)  ② ② ③   ③ ③    ③                                                                                                    |                                                                                                    | 1       A         22:47           ×         ① 57:52          阅读理解(10)       17. Section B (i)         Directions: Th       Each passage is         unfinished state       four choices m         four choices m       decide on the b         letter on the Ar       the center.         第1小題       (单选题 2分)         can be a great th       greeple I                                                                                                    | F一型<br>手机端考试<br>17/19<br>第二十<br>.0分)<br>20Points, 2 Points for<br>ere are three passages i<br>s followed by five ques<br>ements. For each of the<br>arked A), B), C), and E<br>est choice and mark th<br>tswer Sheet with a sing<br>第2小题 第34<br>According to the text,<br>ool because<br>is                                                                                                    | a<br>a<br>a<br>a<br>a<br>a<br>a<br>a<br>a<br>a<br>a<br>a<br>a<br>a          |
| 上一題 下一題<br>22:46<br>× 手机端考试<br>範空題 (3.3分)<br>:没区域D是由 <sup> x = 1/2</sup> ,  y = 1/2 国成的<br>(分 <sup>1</sup> / <sub>2</sub> 広☆) =<br>部空<br>adc<br>在这里输入做答结果<br>() 0<br>() 0<br>() 10<br>() 10<br>()                                                                                                    |                                                                                                    | 22:47       《 ×       ③ 57:52       阅读理解 (10)       17.Section B (<br>Directions: Th<br>Each passage is<br>unfinished statut<br>four choices m<br>decide on the b<br>letter on the <u>An</u><br>the center.       第1小題       (单选题 2分)<br>can be a great th<br>greeting                                                                                                    | 手机端考试<br>17/19<br>第二中<br>.0分)<br>20Points, 2 Points for<br>ere are three passages is<br>followed by five ques<br>ments. For each of the<br>arked A), B), C), and E<br>est choice and mark th<br>uswer Sheet with a sing<br>第2小题 第34<br>According to the text,<br>ool because                                                                                                    | a<br>                                                                       |
| 上一题 下一题<br>22:46<br>$( \times                                   $                                                                                                    |                                                                                                    | 上一題         22:47         く ×         ③ 57:52         阅读理解(10)         17.Section B ()         Directions: Th         Each passage is         unfinished state         four choices m         decide on the b         letter on the Ar         the center.         第1小題         (单选题 2分)         can be a great th         greeple I         greeple I         greeple I         greeple I         greeple I                                                                                                    | F一型<br>手机端考试<br>17/19<br>第副中<br>30分)<br>20Points, 2 Points for<br>ere are three passages i<br>s followed by five quest<br>ere are three passages i<br>s followed by five quest<br>ere are three passages i<br>s followed by five quest<br>ere are three passages i<br>s followed by five quest<br>ere are three passages i<br>s followed by five quest<br>ere are three passages i<br>s followed by five quest<br>ere are three passages i<br>s followed by five quest<br>ere are three passages i<br>s followed by five quest<br>ere are three passages i<br>s followed by five quest<br>ere are three passages i<br>s followed by five quest<br>ere are three passages i<br>s followed by five quest<br>ere are three passages i<br>s followed by five quest<br>ere are three passages i<br>s followed by five quest<br>ere are three passages i<br>s followed by five quest<br>ere are three passages i<br>are are three passages i<br>s followed by five quest<br>ere are three passages i<br>s followed by five quest<br>ere are three passages i<br>s followed by five quest<br>ere are three passages i<br>s followed by five quest<br>ere are three passages i<br>followed by five quest<br>ere are three passages i<br>fo | a<br>a<br>a<br>a<br>a<br>a<br>a<br>a<br>a<br>a<br>a<br>a<br>a<br>a          |

● 专业测试(工商管理、舞蹈表演)作答方式。

考生可直接在系统点选 "+" 添加附件,点录音或者视频进 行录音或者视频。(视频需要提前存入手机)

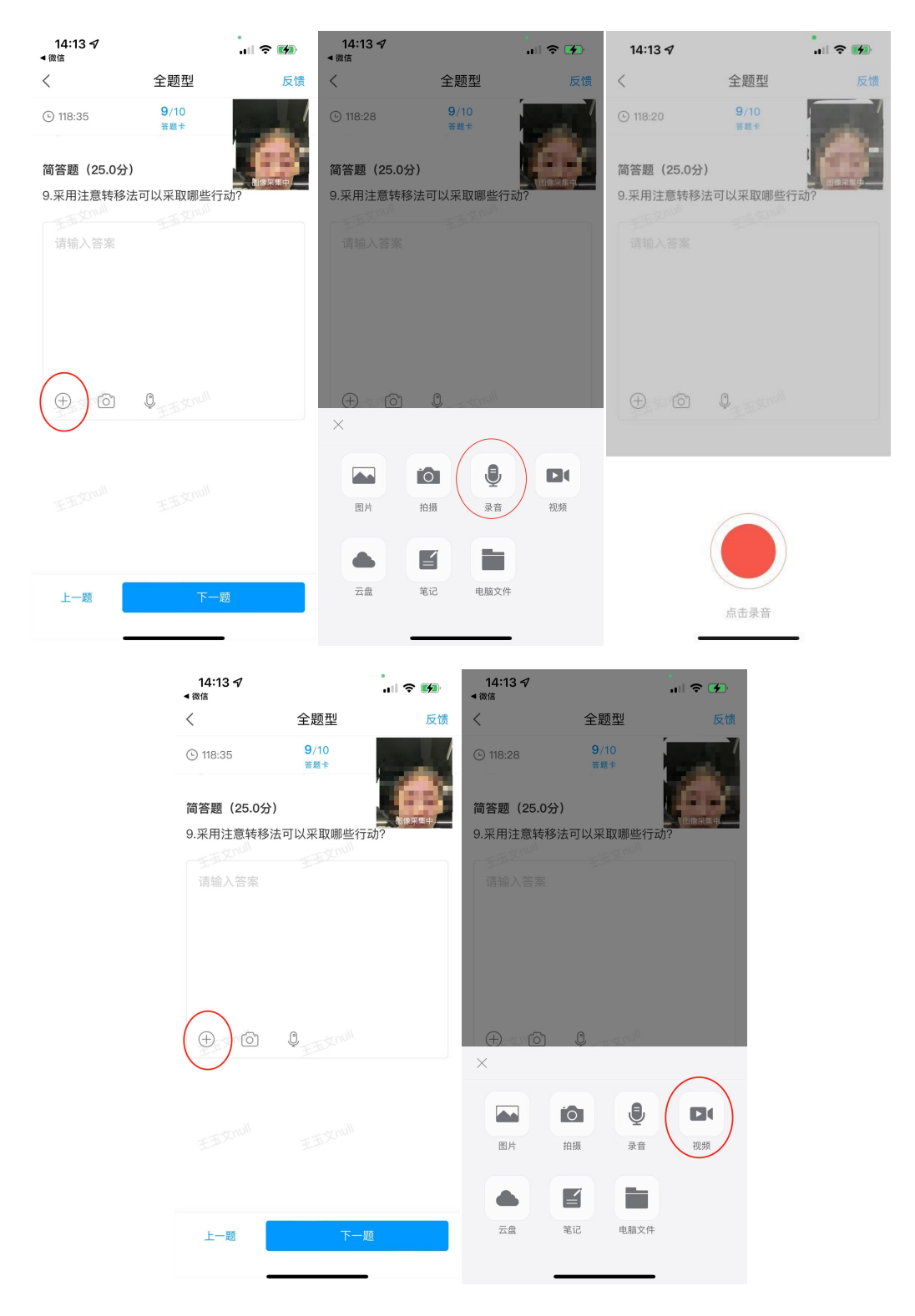